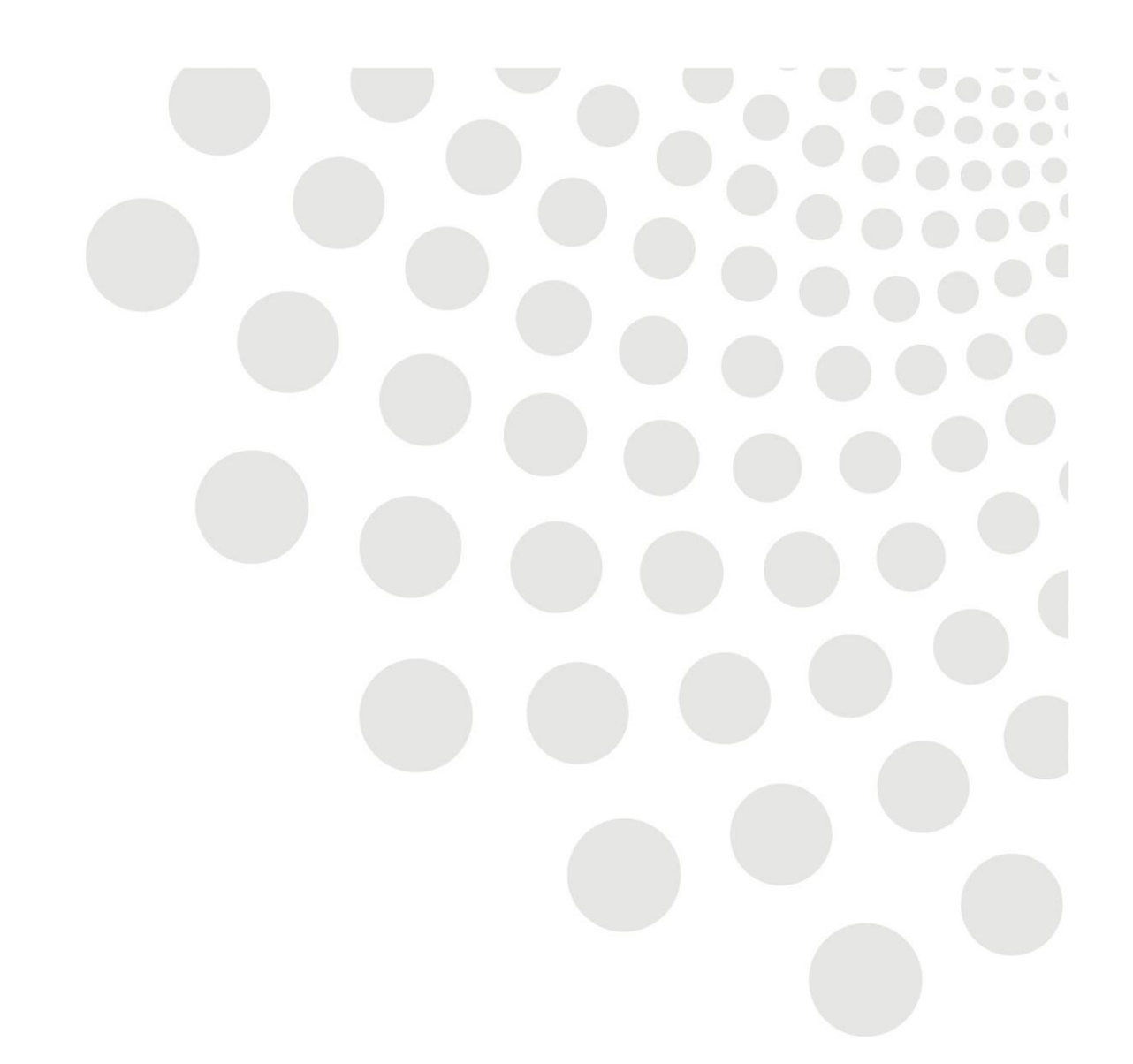

# LCC Oracle guidance

## **Employee Self Service - Claiming Expenses**

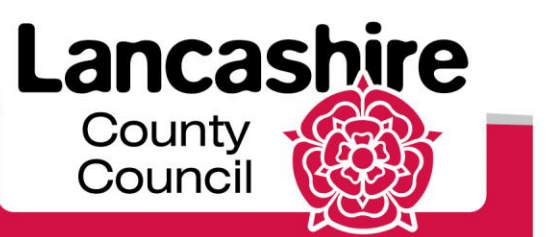

www.lancashire.gov.uk

## Contents

| Overview                                | 2 |
|-----------------------------------------|---|
| Adding or updating vehicle details      | 3 |
| Submit Mileage or Other Expenses claims | 5 |
| Saving for Later                        | 7 |

#### Overview

The Following guide provides guidance for inputting claims aswell as registering a vehicle in order to claim mileage, (all mileage claims are submitted against a registered vehicle)

**Note:** Managers can add vehicles/enter claims on an employee's behalf by using the LCC Manager/Administrator Expenses or Academy Manager/Administrator Expenses responsibilities.

## Adding or updating vehicle details

| STEP | ACTION                                                                                                    |
|------|----------------------------------------------------------------------------------------------------|
|      | Log into Oracle and click on LCC Employee Expenses/Academy Employee Expenses                                                                                                    |
|      | BT Lancashire Services E-Business Suite                                                                                                    |
| 1    | Enterprise Search Results Display Preference Standard  Oracle Applications Home Page                                                                                                    |
| 1    | Main Menu         Worklist           Personalize         Note: For all your notifications, including the Saved For Later transactions, dick on the Full List button then choose All Notifications from the View drop-down list         Full List           Image: CCC Employee Expenses         Full List         Full List                                                                                                    |
|      | Mantan Venice Detais       Switch User         Enter Mieage/Expense Cam       From       Type       Subject       Due         Image (Expense Cam)       Image (Expense Cam)       Image ( |
|      | Note: If using LCC Manager/Administrator Expenses or Academy<br>Manager/Administrator Expenses, you will need to select the relevant employee from the<br>hierarchy after selecting this option                                                                                                    |
|      | Enterprise Search All                                                                                                    |
| 2    | Main Menu Personalize                                                                                                    |
|      | CC Administrator Expenses     LCC Administrator Expenses     Maintain Vehicle Details     Enter Mileage/Expense Claim     LCC Employee Self-Service     D LCC Employee Self-Service     D LCC Employee Self-Service (P60 and     P11D)     D LCC Manager Expenses                                                                                                    |
|      |                                                                                                    |

|   | Click on Add Private Vehicle                                                                                                    |
|---|----------------------------------------------------------------------------------------------------|
|   | Note: To update an existing vehicle – e.g. the insurance expiry date, click on the update                                                                                                    |
|   |                                                                                                    |
|   | BT Lancashire Services LCC Employee Expenses                                                                                                    |
|   | In Navigator ▼  In Navigator ▼  In Navigator ■  In Navigator ■  In Navigator ■  In Navigator ■  In Navigator |
| 3 | Employee Name Organization En<br>Employee Number Bus                                                                                                    |
|   | Add Private Vehicle Expand All Collapse All                                                                                                    |
|   | Construction Number Vehicle Type Make/Model Vear Engine Canacity Insurance Evniry Date Approval Status Users Undate                                                                                                    |
|   | ☐ My Vehicles<br>Company                                                                                                    |
|   | Image: Car Ford/Focus     1560 22-Apr-2015     Approved     Image: Car Pord/Focus                                                                                                    |
|   | TIP You will need to show your driving licence (both parts), your original V5 vehicle registration document and your vehicle insurance certificate to your claim<br>them) as proof that you have the necessary business cover                                                                                                    |
|   |                                                                                                    |
|   | Note: All fields marked with an * are mandatory and must be completed before a vehicle                                                                                                    |
|   | can be submitted.                                                                                                    |
|   | Vehide Details                                                                                                    |
|   | * Vehicle Start Date 01-Oct-2019 Enter the date you acquired the whick unless this was before your employment Start Date                                                                                                    |
|   | Make Ford     Model Focus Vehicle Type Car ▼     Fuel Type Car ▼     Under better dath: Insury 306, cheer whet Theed - Fun IV                                                                                                    |
|   | * Engine Capacity 1200 (i) * Manufacture Year                                                                                                    |
|   | * Initial Registration Date 2010  To be found on VS document = Log Book Other Details                                                                                                    |
| 4 | Default Vehicle Vesion Share With Other Employees No V                                                                                                    |
|   | uisuraine expination Date [pi-sep-2020] 📷 setet Yea'<br>Share Across Assignment Yes                                                                                                    |
|   | Cance!     Save For Later     Back     Continue                                                                                                    |
|   |                                                                                                    |
|   | Note: You can click on the speech bubble icon for a Tip. The tip will open in a new window                                                                                                    |
|   | C Tip - Windows Internet Explorer                                                                                                    |
|   | Cylinder capacity on your V5C. Numbers only, e.g. 998                                                                                                    |
|   | Done                                                                                                    |
|   |                                                                                                    |

| Vahida Dataila      |       |                        |               |   |                         |                         |
|---------------------|-------|------------------------|---------------|---|-------------------------|-------------------------|
| venicie Decails     |       |                        |               |   |                         |                         |
|                     |       |                        | Proposed      |   |                         |                         |
|                     |       | Effective Start Dat    | e 01-Oct-2019 |   |                         |                         |
|                     |       | Registration Numbe     | er S24 GWC    |   |                         |                         |
|                     |       | Mak                    | e Ford        |   |                         |                         |
|                     |       | Mode                   | el Focus      |   |                         |                         |
|                     |       | Vehicle Typ            | e Car         |   |                         |                         |
|                     |       | Fuel Typ               | e Petrol      |   |                         |                         |
|                     |       | Engine Capacit         | <b>y</b> 1200 |   |                         |                         |
|                     | In    | itial Pogistration Dat | 2010-10-02    |   |                         |                         |
| Other Details       |       |                        |               |   |                         |                         |
|                     |       |                        | Proposed      |   |                         |                         |
|                     | Inci  | Default Vehicl         | e No          |   |                         |                         |
|                     | Share | With Other Employe     | e 2020-09-01  |   |                         |                         |
|                     | Sha   | re Across Assignmen    | t Yes         |   |                         |                         |
|                     | Und   | e Hereber i Bolgillier |               |   |                         |                         |
| Comments to Approve | r     |                        |               |   |                         |                         |
|                     |       |                        |               | 0 | Cance] Printable Page 1 | Save For Later Back Sub |
|                     |       |                        |               |   |                         |                         |

## Submit Mileage or Other Expenses Claims

| STEP | ACTION                                                                                                    |
|------|----------------------------------------------------------------------------------------------------|
| 1    | Select Enter Mileage/Expense Claim<br>Note: If you are using <i>LCC Manager/Administrator Expenses</i> or <i>Academy</i><br><i>Manager/Administrator Expenses</i> , you will need to select the relevant employee from<br>the hierarchy after selecting this option |

ESS Claiming Expenses

|                                              | penses                     |                 |                    |                  |                                           |                                                                                |                        |                                      |
|----------------------------------------------|----------------------------|-----------------|--------------------|------------------|-------------------------------------------|--------------------------------------------------------------------------------|------------------------|--------------------------------------|
| Add<br>Select Status<br>No results<br>found. | Date<br>Worked             | Position        | Expense<br>Type    | Details Amou     | Do you have a VAT<br>nt receipt?          | Amount for which you have a VAT receipt                                        | Updated                |                                      |
| Online Claims – Mi                           | leage                      |                 |                    |                  |                                           |                                                                                |                        |                                      |
| Select Status<br>No results for              | Date Wo                    | orked Pos       | ition Vehicle      | Journey Tyj      | e Reason for Journey                      | Route Details Miles No of Passengers                                           | Updated                |                                      |
| ✓TIP You will not be                         | able to choose a           | a vehicle if it | does not have      | valid insurance  | for the claim date. Update this           | using 'Maintain Vehicle Details'.                                              | Cance! Save            | e For Later Back Next                |
| Enter the                                    | claim d                    | etails          | and cl             | lick Ap          | ply                                       |                                                                                |                        |                                      |
| Note: The                                    | form v                     | will di         | ffer slig          | ,<br>ghtly d     | lepending on                              | whether Online Cla                                                             | ims – Ex               | penses or                            |
| Online Cla                                   | aims –                     | Milea           | ge has             | s been           | selected. Al                              | I fields marked with                                                           | an * are n             | nandatory                            |
| and must                                     | be com                     | ipiete          | a bero             |                  |                                           | IOTCU                                                                          |                        |                                      |
| Enter any chang                              | es below. Cli              | ck Apply to     | o continue thi     | s action, clic   | k Cancel to cancel this ac<br>* Date Work | tion and return to the previous page.                                          |                        |                                      |
|                                              |                            |                 |                    |                  | * Positi                                  | on BTL333000063 Service Developm                                               | ent Manager   🗸        |                                      |
|                                              |                            |                 |                    |                  | * Expense Ty<br>* Deta                    | pe Car Parks/Road Tolls<br>ils Visits to County Hall                           | ~                      |                                      |
|                                              |                            |                 |                    |                  | * Amou                                    | int 5.00                                                                       |                        |                                      |
|                                              |                            |                 | <b>A</b>           | * Do y           | you have a UK VAT receip                  | ot? No 🔽                                                                       |                        |                                      |
|                                              |                            |                 | An                 | nount for wr     | nch you have a VAT rece<br>Updat          | ed                                                                             |                        | Cancel                               |
|                                              |                            |                 |                    |                  |                                           |                                                                                |                        |                                      |
| Below is a                                   | n exam                     | ple of          | f the m            | ileage           | claims – simi                             | lar to expenses claim                                                          | ns input th            | e required                           |
| informatio                                   | n. Field                   | Is mai          | rked * a           | are ma           | indatory and i                            | must be completed b                                                            | efore click            | king Apply                           |
| (Note – Pe                                   | edal Cy                    | cle is          | s a defa           | ault sel         | ection if no v                            | ehicle is registered)                                                          |                        |                                      |
|                                              |                            |                 |                    |                  |                                           |                                                                                |                        |                                      |
| ancel to can                                 | cel this a                 | iction a        | and retu           | rn to I          |                                           |                                                                                |                        |                                      |
| * Date W                                     | /orked                     | 01-Fe           | b-2019             |                  |                                           |                                                                                |                        |                                      |
| * P                                          | osition                    | BTL33           | 300006             | 3 Ser            |                                           |                                                                                |                        |                                      |
| * V                                          | ehicle                     |                 |                    |                  |                                           |                                                                                |                        |                                      |
| * Journey                                    | / Туре                     | BMW<br>Pedal    | 3 SERIE<br>Cycle - | S - Y/<br>PEDAI  |                                           |                                                                                |                        |                                      |
| eason for Jo                                 | ourney                     | . sual          |                    |                  |                                           |                                                                                |                        |                                      |
| * Douto I                                    | Details                    |                 |                    |                  |                                           |                                                                                |                        |                                      |
| Route i                                      | Miles                      |                 |                    |                  |                                           |                                                                                |                        |                                      |
| * Koute i                                    | engers                     |                 |                    |                  |                                           |                                                                                |                        | Cance! Apph                          |
| No of Passe                                  |                            |                 |                    |                  |                                           |                                                                                |                        |                                      |
| No of Passe                                  |                            |                 |                    |                  |                                           |                                                                                |                        |                                      |
| No of Passe                                  | an't se                    | e my            | vehic              | le to s          | elect if for th                           | he mileage claim, it                                                           | only sho               | ws Pedal                             |
| FAQ: "I ca<br>effective of                   | <b>an't se</b><br>- This i | e my<br>s usu   | vehic<br>ally do   | le to s<br>wn to | elect if for the effective date           | <b>ne mileage claim, it</b><br>es. If the date of the<br>laim is after the los | only sho<br>claim is l | ws Pedal<br>before the<br>prive Date |

|   | Deview the eleim details then eliek Submit                                                                                                    |
|---|----------------------------------------------------------------------------------------------------|
|   | Review the claim details then click Submit                                                                                                    |
|   | BT Lancashire Services LCC Employee Expenses                                                                                                    |
|   | Enter Mileage/Expense Claim: Review                                                                                                    |
|   | Cancel       Printable Page       Save For Later       Back       Submit         By clicking submit, you are certifying that all claims submitted adhere to your terms and conditions of employment       Review your changes and, if applicable, attach supporting documents.       Back       Submit         0       Indicates Changed Items.       Back       Submit |
|   | Extra Information Type                                                                                                    |
|   | Online Claims – Expenses                                                                                                    |
|   | Proposed                                                                                                    |
| I | Date Worked 17-Oct-2014                                                                                                    |
|   | Position S9060100CAS1[Casual]                                                                                                    |
|   | Expense Type Fubic transport expenses (Business)                                                                                                    |
|   | Amount 10 50                                                                                                    |
|   | Do you have a VAT receipt? No                                                                                                    |
|   | Online Claims – Mileage                                                                                                    |
|   | Proposed Date Worked 12-oct-2014                                                                                                    |
|   | Date worked 1700/2014                                                                                                    |
|   | Vehicle Vauhall Corsa Life COTI - SY08V03                                                                                                    |
|   | Journey Type Business                                                                                                    |
|   | Reason for Journey Meeting in Preston                                                                                                    |
|   | Route Details Home to County Hall - via M6                                                                                                    |
|   | Miles 15                                                                                                    |
|   | Once submitted, the claims will be sent for manager approval. If claims are submitted                                                                                                    |
|   | Expenses responsibilities they will automatically be approved.                                                                                                    |
|   | Review the claim details then click Submit                                                                                                    |
|   | <b>Please Note</b> – when you submit your claims, they will not show in your history <u>until</u> they have been approved.                                                                                                    |

#### **Saving For Later**

Once the initial claims have been entered, click Apply and then click Save For Later. **Please Note** – make sure you click on Save For Later after clicking Apply as when you come to open the notification at a later date, it will open on the page where you can add additional Claims.

#### 1

If you click on Save for Later after clicking Apply>Next, when you come to open the notification at a later date, it will open on the Review Page were you can only Submit.

ESS Claiming Expenses

| the MelageExpense Claim: Extra Information<br>The The decedines for claims to be paid on 31/10/2014 is A1/10/2014<br><u>Droyen Name</u><br>to Update or Add to make changes to the sections blue. Click lice to construe this action, click Back to return to the previous page, click Cancel to cancel this action, or dick Back for later to finish this action<br>the Claims - Expenses<br>the Claims - Melage<br>the Claims - Melage |                                                                                 |                                                                                |                                                                 |                         |                                                                                   |                   |                                                        | 📅 Navi                                                                  | pator 🔻 💁 Favorites '                         | 1                               | Home Logout Pr | eferences H | lelp   |
|----------------------------------------------------------------------------------------------------|---------------------------------------------------------------------------------|--------------------------------------------------------------------------------|-----------------------------------------------------------------|-------------------------|-----------------------------------------------------------------------------------|-------------------|--------------------------------------------------------|-------------------------------------------------------------------------|-----------------------------------------------|---------------------------------|----------------|-------------|--------|
|                                                                                                    | nter Mileage/                                                                   | Expense Cla                                                                    | aim: Extra Inf                                                  | ormati                  | n                                                                                 |                   |                                                        |                                                                         |                                               |                                 |                | _           |        |
| Online Claims - Expenses   Pate Object: Delete Update Add Do you have a VAT receipt? receipt? receipt? updated Online Claims - Milesge Pate Vir V-0:-2014 Spot00100CAS1[Casual Public transport expenses (Business) Meeting in Preston 10.50 Ve Online Claims - Milesge Pate Object: Delete Update Add Dourney Reason for No of Miles Passengers Updated New 17-0ct-2014 Spot0100CAS1[Casual Vaubuli Core Business) Meeting in Preston 10.50 Ve Online Claims - Milesge Pate Object: Delete Update Add Dourney Reason for No of No of N                                                                                                    | TIP The dead                                                                    | line for claim                                                                 | s to be paid or<br>Emp<br>changes to the                        | 31/10,<br>loyee N       | 2014 is 14/10/2014<br>ame<br>s below. Click Next to                               | continue this act | ion, click Back to retu                                | urn to the previous page, o                                             | Employee Numb                                 | Cancel<br>er<br>action, or clic | Save For Later | r Back      | Next   |
| Select Object: Deter Update i Add<br>Deter Status Worked Position Expense Type Details Amount VXT receipt: Course a VXT Updated<br>New 1/2-Odt-2014 59660100CA51[Casual] Public transport expenses (Business) Meeting in Preston 10.50 to<br>Other Clains - Hikage<br>Select Object: Deter Update Add<br>Date Date Select Status Worked Position Vehicle Type Dourney Reason for Route Details Miles Passengers Updated<br>New 1/2-Odt-2014 59660100CA51[Casual] Vauhalic Corsa Business Meeting in Preston Home to County Hall - V4 M6 15<br>**TP You will not be able to choose a vehicle if it does not have vaid insurance for the claim date. Update this using Maintain Vehicle Details<br>will get the below confirmation message. Click OK to return to the home pages<br>Status Worked Position LCC Employee Expenses<br>* Date Continuation<br>Your changes have been saved for later.<br>Home Logout<br>Miles Parents                                                                                                    | Online Claims                                                                   | - Expenses                                                                     | 5                                                               |                         |                                                                                   |                   |                                                        |                                                                         |                                               |                                 |                |             |        |
| Part of the position Expense Type Details Amount VAT receipt?   Of the position Expense Type Details Amount VAT receipt? The receipt? The position Expense Type Details Amount VAT receipt? The position Expense Type Details Amount VAT receipt? The position Expense Type Details Amount VAT receipt? The position Details Amount VAT receipt? The position Details Details Amount VAT receipt? The position Details Amount VAT receipt? The position Details Details Amount VAT receipt? No of Details Amount VAT receipt? No of Details Details Amount VAT receipt? No of Details Details Amount VAT receipt? No of Details Details Detail                                                                                                    | Coloct Object                                                                   | Delete                                                                         | Indate                                                          |                         | И                                                                                 |                   |                                                        |                                                                         |                                               |                                 |                |             |        |
| www.l2-0-d2-2014 §9060100CAS1[Casual] Public transport expenses (Business) Meeting in Preston 10.50    Meeting the set object: Delete Update Add    Date   Beter Object: Delete   Date   Other Claims - Milesage    Pretor Stoom Vehicle Type Journey Reason for Note Details Wiles Passengers Updated    Image: Date   Date   Other Status Worked Position Vehicle Coss   Date   Date   Other Status Worked Position Vehicle Coss   Date   Date   Other Status Worked Position Vehicle Coss   Date   Date   New 17-0ct-2014 S9060100CAS1[Casual] Vaudall Coss   Business Meeting in Preston Home to County Hall - via M6 15     The Vauduation the able to choose a vehicle if it does not have valid insurance for the claim date. Update this using Meeting in Vehicle Details       Cancel Save for Later Back       Cancel Save for Later Back   Cancel Save for Later Back    Cancel Comployee Expenses   Navigator    Navigator    Founders   Northogen Save for later.   Northogen Save for later.   Navigator    Founders   Navigator    Founders   Northogen Save for later.   Navigator    Founders   Northogen Save for later.   Northogen Save for later.   Navigator    Founders   Northogen Save for later.   Northogen Save for later.   Northogen Save for later.   Northogen Save for later.   Northogen Save for later.   Northogen Save for later.   Northogen Save for later.   Northogen Save for later.   Northogen Save for later.   Nort                                                                                                    | elect Status                                                                    | Date<br>Worked                                                                 | Position                                                        |                         | Expense Type                                                                      |                   | Details                                                | Do you have a<br>Amount VAT receipt?                                    | Amount for which<br>you have a VAT<br>receipt | Updated                         |                |             |        |
| Online Claims - Mileage         Select Object:       Date         Date       Update         Add       Type         Outrney Reason for       No of         View 17-Oct-2014 (Spots)00CAS1 (Casual) Vaudual Corsa       Business Meeting in Preston Home to County Hall - via M6 15         *The You will not be able to choose a vehicle if it does not have valid insurance for the claim date. Update this using 'Maintain Vehicle Details'.         u will get the below confirmation message. Click OK to return to the home page         BT Lancashire Services       LCC Employee Expenses         Image: Confirmation         Your changes have been saved for later.                                                                                                    | New                                                                             | 17-Oct-2014                                                                    | S9060100CA                                                      | 51 Casi                 | al  Public transport ex                                                           | enses (Busines    | s) Meeting in Preston                                  | 10.50 No                                                                |                                               |                                 |                |             |        |
| Belect Object: Deter Update   Add<br>Date Vehicle Vehicl                                                                                                    | Online Claims                                                                   | – Mileage                                                                      |                                                                 |                         |                                                                                   |                   |                                                        |                                                                         |                                               |                                 |                |             |        |
| Date       Journey Reason for<br>Type Journey Route Details       No of<br>Miles Passengers Updated         Image: New 17-0ct-2014 System OctAS1[Casual] Vauxhall Corse       Business Meeting in Preston Home to County Hall - via M6 15         TIP You will not be able to choose a vehicle if it does not have valid insurance for the claim date. Update this using "Maintain Vehicle Details".       Cancel       Save for Later       Back         u will get the below confirmation message. Click OK to return to the home page         Image: Save for Later       New Confirmation         Image: Save for Later       Home Logout Preferences         Image: Confirmation       Your changes have been saved for later.                                                                                                    | select Object                                                                   | Delete                                                                         | Update                                                          | 1                       | b                                                                                 |                   |                                                        |                                                                         |                                               |                                 |                |             |        |
|                                                                                                    | Select Status                                                                   | Date<br>Worked                                                                 | Position                                                        |                         | Vehicle                                                                           |                   | Journey Reason fo<br>Type Journey                      | or<br>Route Details                                                     | No of<br>Miles Passe                          | engers Updal                    | ted            |             |        |
| BT Lancashire Services LCC Employee Expenses                                                                                                    | New     TIP You will r                                                          | 17-Oct-2014<br>not be able to                                                  | S9060100CAS                                                     | 1   Casui               | II Vauxhall Corsa<br>does not have valid ins                                      | urance for the c  | Business Meeting in<br>Jaim date. Update thi           | Preston Home to County H<br>is using 'Maintain Vehicle I                | fall - via M6 15<br>Details'.                 | Cancel                          | Save For Late  | r Back      | Next   |
| Confirmation Your changes have been saved for later. Home Logout Preferences                                                                                                    | ⊙ New<br>✓ TIP You will t<br>U will t                                           | 17-Oct-2014<br>not be able to<br>get th                                        | s9060100CAS<br>ochoose a vehi                                   | 1 Casua<br>icle if it   | II Vauxhall Corsa<br>does not have valid ins<br>CONFIRMA                          | ation n           | Business Meeting in<br>Jaim date. Update th            | Preston Home to County I<br>is using 'Maintain Vehicle I<br>e. Click Ol | K to return                                   | Cancel                          | Save for Late  | r Back      | Jext   |
| Home Logout Preferences                                                                                                    | New<br>✓ TIP You will t<br>U WILL<br>BT Lancas                                  | 17-Oct-2014<br>not be able to<br><b>get th</b><br>shire Servi                  | soose a veh<br>ne bel                                           | 1   Casua<br>icle if it | Il Vauxhall Corsa<br>does not have valid ins<br>CONFIRMA<br>ployee Expense        | ation n           | Business Meeting in<br>Jaim date. Update th            | Preston Home to County I<br>is using 'Maintain Vehicle I<br>e. Click Ol | K to return                                   | Cancel                          | Save For Late  | r Back      | De.    |
|                                                                                                    | © New<br>✓ TIP You will (<br>DU Will (<br>BT Lancas<br>© Confirm<br>Your change | 17-Oct-2014<br>oot be able to<br>get th<br>shire Servi<br>nation<br>ges have t | soocoloocas<br>choose a vehi<br>ne bel<br>ces LCc<br>peen saved | OW<br>C Em              | Il Vauxhall Corsa<br>does not have valid ins<br>CONFIRMA<br>ployee Expense<br>er. | ation n           | Business Meeting in<br>Jaim date. Update th            | Preston Home to County I<br>is using 'Maintain Vehicle I<br>e. Click Ol | K to return                                   | Cancel                          | Save For Late  | r Back      | ) Next |
| Copyright (d) 200                                                                                                    | New     TIP You will      DU Will      BT Lancas      Confirm     Your change   | 17-Oct-2014<br>not be able to<br>get th<br>shire Servi<br>mation<br>ges have b | soosona e vehi<br>ne bel<br>ces LCc                             | OW<br>C Em              | Il Vauxhall Corsa<br>does not have valid ins<br>CONFIRMA<br>ployee Expense<br>er. | ation n           | Business Meeting in<br>Jaim date. Update th<br>NESSAGE | Preston Home to County I<br>is using 'Maintain Vehicle I<br>e. Click Ol | K to return                                   | Cancel                          | Save for Late  | r Back      | ) Next |

|          | saved for later               |                                                                                                    |           |
|----------|-------------------------------|----------------------------------------------------------------------------------------------------|-----------|
|          | Oracle Applications Home Page |                                                                                                    |           |
|          | Main Menu                     | Worklist                                                                                                    |           |
|          | Personalize                   | Note: For all your notifications, including the Saved For Later transactions, click on the Full List button choose All Notifications from the View dron-down list                                                                                                    | then      |
| 3        | Maintain Vehicle Details      | choose Air roundations from the view drop down nac                                                                                                    | Full List |
|          | Enter Mileage/Expense Claim   | Switch User                                                                                                    | Due       |
|          |                               | HR Save For Later Payment Claims is saved for later 10-Dec-2014                                                                                                    | Due       |
|          |                               | TIP <u>Vacation Rules</u> - Redirect or auto-respond to notifications. TIP <u>Workist Access</u> - Specify which users can view and act upon your notifications.                                                                                                    |           |
|          |                               |                                                                                                    |           |
|          |                               |                                                                                                    |           |
|          |                               |                                                                                                    |           |
|          |                               |                                                                                                    |           |
|          | I o update (add more cla      | ims) or submit the claim, click on the Payment Claim is                                                                                                    |           |
|          | saved for later notification  | n and click Update Action.                                                                                                    |           |
|          |                               |                                                                                                    |           |
|          |                               |                                                                                                    |           |
|          | Please Note: You will n       | ot be able to update your saved for later action either fro                                                                                                    | m         |
|          | the email notification rec    | eived or from the All Actions Awaiting Your Attention mer                                                                                                    |           |
|          |                               |                                                                                                    |           |
|          |                               |                                                                                                    | iu        |
|          | as this relates to Self-Se    | rvice responsibilities not Expenses.                                                                                                    |           |
|          | as this relates to Self-Se    | rvice responsibilities not Expenses.                                                                                                    |           |
|          | as this relates to Self-Se    | rvice responsibilities not Expenses.                                                                                                    |           |
|          | as this relates to Self-Se    | rvice responsibilities not Expenses.                                                                                                    | iu<br>Iu  |
|          | as this relates to Self-Se    | rvice responsibilities not Expenses. Oracle Applications Home Page >      ① Information      This notification has been closed and did not require a response.                                                                                                    | iu        |
|          | as this relates to Self-Se    | Proved of morning root relation mention mention mention mention mention mention mention relation relation relations Home Page >  Information This notification has been closed and did not require a response.  Reasonat Claims is saved for later.                                                                                                    | iu        |
|          | as this relates to Self-Se    | rvice responsibilities not Expenses. Oracle Applications Home Page >      finformation     This notification has been closed and did not require a response. Payment Claims is saved for later                                                                                                    |           |
|          | as this relates to Self-Se    | rvice responsibilities not Expenses. Oracle Applications Home Page >      finformation     This notification has been closed and did not require a response. Payment Claims is saved for later     From                                                                                                    |           |
| ŀ        | as this relates to Self-Se    | rvice responsibilities not Expenses. Oracle Applications Home Page >      ① Information     This notification has been closed and did not require a response. Payment Claims is saved for later     To     To                                                                                                    |           |
| Ļ        | as this relates to Self-Se    | rvice responsibilities not Expenses.<br>Oracle Applications Home Page ><br>Information<br>This notification has been closed and did not require a response.<br>Payment Claims is saved for later<br>From<br>To<br>Sent 05-Dec-2014 08:23:00<br>Closed 05-Dec-2014 08:24:00                                                                                                    |           |
|          | as this relates to Self-Se    | rvice responsibilities not Expenses.<br>Oracle Applications Home Page ><br>Information<br>This notification has been closed and did not require a response.<br>Payment Claims is saved for later<br>From<br>To<br>Sent 05-Dec-2014 08:23:00<br>Closed 05-Dec-2014 08:24:00<br>D 37507393                                                                                                    |           |
|          | as this relates to Self-Se    | rvice responsibilities not Expenses.<br>Oracle Applications Home Page ><br>Information<br>This notification has been closed and did not require a response.<br>Payment Claims is saved for later<br>From<br>To<br>Sent 05-Dec-2014 08:23:00<br>Closed 05-Dec-2014 08:24:00<br>ID 37507393<br>Responder                                                                                                    |           |
| L        | as this relates to Self-Se    | rvice responsibilities not Expenses.<br>Oracle Applications Home Page ><br>Information<br>This notification has been closed and did not require a response.<br>Payment Claims is saved for later<br>From<br>To<br>Sent 05-Dec-2014 08:23:00<br>Closed 05-Dec-2014 08:24:00<br>ID 37507393<br>Responder                                                                                                    |           |
|          | as this relates to Self-Se    | rvice responsibilities not Expenses.<br>Oracle Applications Home Page ><br>Information<br>This notification has been closed and did not require a response.<br>Payment Claims is saved for later<br>From<br>To<br>Sent 05-Dec-2014 08:23:00<br>Closed 05-Dec-2014 08:24:00<br>ID 37507393<br>Responder                                                                                                    |           |
|          | as this relates to Self-Se    | Oracle Applications Home Page >         Information         This notification has been closed and did not require a response.         Payment Claims is saved for later         From         To         Sent       05-Dec-2014 08:23:00         Closed       05-Dec-2014 08:24:00         ID       37507393         Responder         Continue this saved for later action using the links below.                                                                                                    |           |
|          | as this relates to Self-Se    | Oracle Applications Home Page >         Information         This notification has been closed and did not require a response.         Payment Claims is saved for later         From         To         Sent       05-Dec-2014 08:23:00         Closed       05-Dec-2014 08:24:00         ID       37507393         Responder         Continue this saved for later action using the links below.                                                                                                    |           |
| Ļ        | as this relates to Self-Se    | Oracle Applications Home Page >         (1) Information<br>This notification has been closed and did not require a response.         Payment Claims is saved for later         From<br>To<br>Sent 05-Dec-2014 08:23:00<br>Closed 05-Dec-2014 08:24:00<br>ID 37507393<br>Responder         Continue this saved for later action using the links below.         Related Applications                                                                                                    |           |
| Ļ        | as this relates to Self-Se    | Oracle Applications Home Page >   Information   This notification has been closed and did not require a response.   Payment Claims is saved for later   From   To   Sent   05-Dec-2014   08:23:00   Closed   05-Dec-2014   08:23:00   Closed   05-Dec-2014   08:23:00   Closed   05-Dec-2014   08:23:00   Closed   05-Dec-2014   08:23:00   Closed   05-Dec-2014   08:23:00   Closed   05-Dec-2014   08:23:00   Closed   05-Dec-2014   08:23:00   Closed   05-Dec-2014   08:23:00   Closed   05-Dec-2014   08:23:00   Closed   05-Dec-2014   08:23:00   Closed   05-Dec-2014   08:23:00   D   37507393   Responder                                                                                             |           |
| ŀ        | as this relates to Self-Se    | Oracle Applications Home Page >   Information   This notification has been closed and did not require a response.   Payment Claims is saved for later   From   To   Sent 05-Dec-2014 08:23:00   Closed 05-Dec-2014 08:24:00   ID 37507393   Responder   Continue this saved for later action using the links below.                                                                                                    |           |
| ŀ        | as this relates to Self-Se    | rvice responsibilities not Expenses.<br>Oracle Applications Home Page ><br>Information<br>This notification has been closed and did not require a response.<br>Payment Claims is saved for later<br>From<br>To<br>Sent 05-Dec-2014 08:23:00<br>Closed 05-Dec-2014 08:24:00<br>ID 37507393<br>Responder<br>Continue this saved for later action using the links below.<br>Related Applications<br>Update Action<br>Delete Action                                                                                                    |           |
| ŀ        | as this relates to Self-Se    | Oracle Applications Home Page >   (1) Information   This notification has been closed and did not require a response.   Payment Claims is saved for later   From   To   Sent   05-Dec-2014   08:23:00   Closed   05-Dec-2014   08:23:00   Closed   05-Dec-2014   08:23:00   Closed   05-Dec-2014   08:23:00   Closed   05-Dec-2014   08:23:00   Closed   05-Dec-2014   08:23:00   Closed   05-Dec-2014   08:23:00   Closed   05-Dec-2014   08:23:00   Closed   05-Dec-2014   08:23:00   Closed   05-Dec-2014   08:23:00   Closed   05-Dec-2014   08:23:00   Closed   05-Dec-2014   08:23:00   Closed   05-Dec-2014   08:23:00   Closed   05-Dec-2014   08:23:00   Closed   09:24:00   D   37507393   Responder |           |
| <u>+</u> | as this relates to Self-Se    | Oracle Applications Home Page >   (1) Information   This notification has been closed and did not require a response.   Payment Claims is saved for later   From   To   Sent   05-Dec-2014   08:23:00   Closed   05-Dec-2014   08:23:00   Closed   05-Dec-2014   08:23:00   Closed   05-Dec-2014   08:23:00   Closed   05-Dec-2014   08:23:00   Closed   05-Dec-2014   010   037507393   Responder   Continue this saved for later action using the links below.   Related Applications   I) Update Action   I) Delete Action   I) Delete Action   I) Delete Action                                                                                                    |           |
|          | as this relates to Self-Se    | Payment Claims is saved for later<br>From<br>To<br>Sent 05-Dec-2014 08:23:00<br>Closed 05-Dec-2014 08:24:00<br>D 37507393<br>Responder<br>Continue this saved for later action using the links below.<br>Related Applications<br>Update Action<br>D Delete Action<br>Return to Worklist                                                                                                    |           |

This will take you to the Enter Mileage/Expense Claim: Extra Information page. Any claims that have been saved will be listed as New claims BT Lancashire Services LCC Employee Expenses 📅 Navigator 🔻 📑 Favorites 🔻 Home Logout Preferences Help Enter Mileage/Expense Claim: Extra Information Cancel Save For Later Back Next TIP The deadline for claims to be paid on 31/10/2014 is 14/10/2014 Employee Number Click Update or Add to make changes to the sections below. Click Next to continue this action, click Back to return to the previous page, click Cancel to cancel this action, or click Save for Later to finish this action later. Online Claims – Expenses Select Object: Delete Update | Add Amount for which Date Select Status Worked Position Do you have a vou have a VAT Amount VAT receipt? Expense Type Details Updated New 17-Oct-2014 S9060100CAS1|Casual| Public transport expenses (Business) Meeting in Preston 10.50 No 5 Online Claims - Mileage Select Object: Delete Update | Add Date Select Status Worked Position No of urney Reason for Vehicle Miles Passengers Updated Type Journey **Route Details**  New 17-Oct-2014 S9060100CAS1|Casual| Vauxhall Corsa Business Meeting in Preston Home to County Hall - via M6 15 TIP You will not be able to choose a vehicle if it does not have valid insurance for the claim date. Update this using 'Maintain Vehicle Details' Cancel Save For Later Back Next Click Add to enter more claims (If you are adding new claims, but still not . ready to submit them, make sure you re-click Save For Later (this will overwrite the original notification, with the newly added claims). Or click Next to go to the review page before sending them for approval. • If the Payment Claim is saved for later notification has previously been opened, it will no longer appear in the worklist. In this case, you will need to click on the Full List option. Oracle Applications Home Page Main Menu Worklist Personalize Note: For all your notifications, including the Saved For Later transactions, click on the Full List button then 6 choose All Notifications from the View drop-down list E LCC Employee Expenses Full List Maintain Vehicle Details Enter Mileage/Expense Claim Switch User CC Employee Self-Service From Subject Due Туре Sent ECC Employee Self-Service (P60 and P11D) There are no notifications in this view. TIP Vacation Rules - Redirect or auto-respond to notifications. TIP Worklist Access - Specify which users can view and act upon your notifications. Change the View drop down box to All Notifications. Click Go. 7

ESS Claiming Expenses

| 📅 Navigator 🔻 💀 Fa                                                                                                    | avorites 🔻 Home                                  | Logout Prefe           |
|----------------------------------------------------------------------------------------------------|--------------------------------------------------|------------------------|
| Oracle Applications Home Page ><br>Worklist                                                                                                    |                                                  | Worklist for           |
| View       Open Notifications       Go         Swi Al Notifications       FYI Notifications       FYI Notifications         Selec       FYI Notifications       From Me<br>Open Notifications       Type         Image: Image: Im | Subject                                          | Sent                   |
| Home Logout Preferences Help                                                                                                    |                                                  | Coovright (c) 200      |
|                                                                                                    |                                                  | Copyingin (c) 200      |
| All notifications will appear in the list. You can double click on any of reorder the notifications as needed.<br>Select the relevant claim by clicking on the link. (Each time you say later, the system generates a new notification. Therefore, it is import                                                                                                    | the fields to<br>/e a claim for<br>ant to always |                        |
| select the most upto date notification as this will have all of the saved<br>ensure this, you can order the notifications in 'Sent' order by clicking o                                                                                                    | claims on. To<br>on <b>Sent</b> ).               |                        |
| 8 BT Lancashire Services E-Business Suite                                                                                                    | Home Logant Drofo                                | consider Hole          |
| Oracle Applications Home Page ><br>Worklist                                                                                                    | Worklist for                                     | rences help            |
| View All Notifications Go<br>Select Notifications: Open Reassign Close   Switch User<br>Select Al   Select None<br>Select From Type Subject                                                                                                    | Cont -                                           | Due Status             |
| HR Save For Later Payment Claims is saved for later                                                                                                    | 09-Dec-20<br>09-Dec-20                           | 14 Closed<br>14 Closed |
| Select Update Action                                                                                                    |                                                  |                        |
| Oracle Applications Home Page >                                                                                                    |                                                  |                        |
| Information<br>This notification has been closed and did not require a response.                                                                                                    |                                                  |                        |
| Payment Claims is saved for later                                                                                                    |                                                  |                        |
| From<br>To<br>Sent 05-Dec-2014 08:23:00<br>Closed 05-Dec-2014 08:24:00<br>1D 37507393<br>Responder                                                                                                    |                                                  |                        |
| Continue this saved for later action using the links below.                                                                                                    |                                                  |                        |
| Related Applications                                                                                                    |                                                  |                        |
| Update Action Delete Action                                                                                                    |                                                  |                        |
| Return to Worklist                                                                                                    |                                                  |                        |